## Como o Supervisor preenche e assina o Relatório de Atividades do Estagiário?

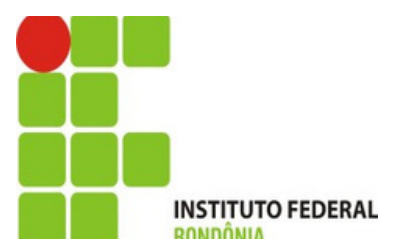

**O Supervisor receberá** a notificação de **Avaliação Semestral** de Estagiário sob sua Supervisão em seu email.

### **Clique para abrir o e**mail, conforme seta.

#### Caixa de entrada [SUAP] Notificação de Avaliação Semestral de Estagiário sob sua Supervisão

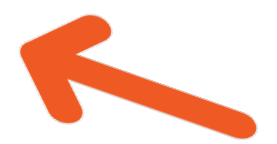

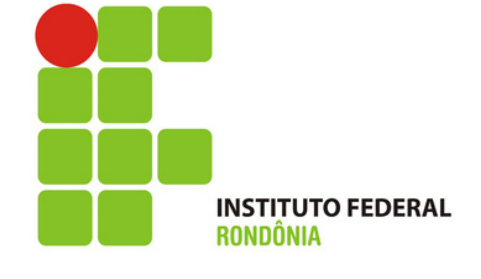

Na notificação de email, o Supervisor visualiza a data que relatório pode ser avaliado.

Clique em avaliar conforme indicação da SETA. Aviso de Avaliação Semestral de Estagiário sob sua Supervisão Prezado(a) supervisor(a), solicitamos que cadastre em nosso sistema o Relatório de Atividades de estágio de Samhara Lethycia Ribeiro Meireles (2019104004036-3). Esta notificação se refere ao 1º período semestral, e este relatório pode ser enviado a partir do dia 15/10/2022 Para AVALIAR O ESTÁGIO, elique AQUI. Em caso de dúvida no momento da avaliação acesse o TUTORIAL clicando <u>AQUI</u>.

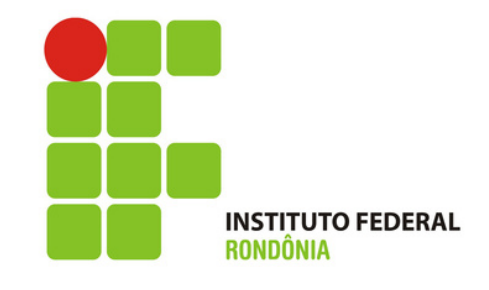

Se já tiver uma senha, só entrar com o seu usuário e senha e clicar em Acessar.

Se você ainda <u>não</u> <u>tem uma senha</u> ou <u>se</u> <u>esqueceu</u>, clique em "Esqueceu ou deseja alterar sua senha"?

# Login IFRO

| Usuário | :                                |
|---------|----------------------------------|
|         |                                  |
| Senha:  |                                  |
|         |                                  |
|         |                                  |
|         | Acessar                          |
|         | Esqueceu ou deseja alterar sua s |
|         | Esqueceu seu número de mat       |

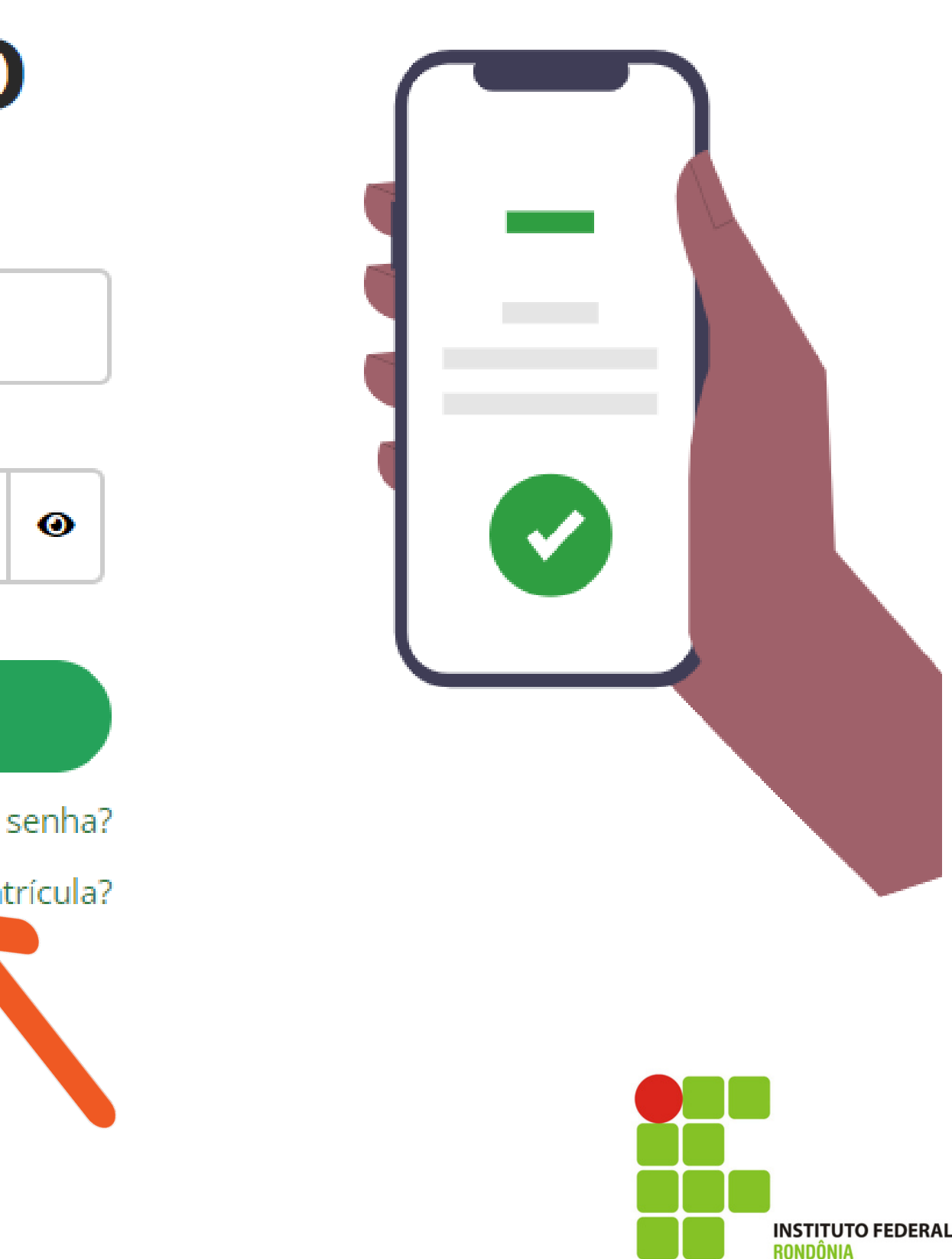

**Apenas para quem** não tem a senha ainda.

**Coloque o seu CPF** nos dois locais indicados e depois clique em ENVIAR.

Vá para o seu e-mail para ver a notificação

| * Usuário:        | Informe a sua matrícula, caso seja servidor ou alu |
|-------------------|----------------------------------------------------|
| * CPF/Passaporte: |                                                    |
| * Verificação:    |                                                    |
|                   | reCAPTCH.<br>Privacidade - Termo                   |
| Enviar            |                                                    |
|                   |                                                    |

Δlterar Senha

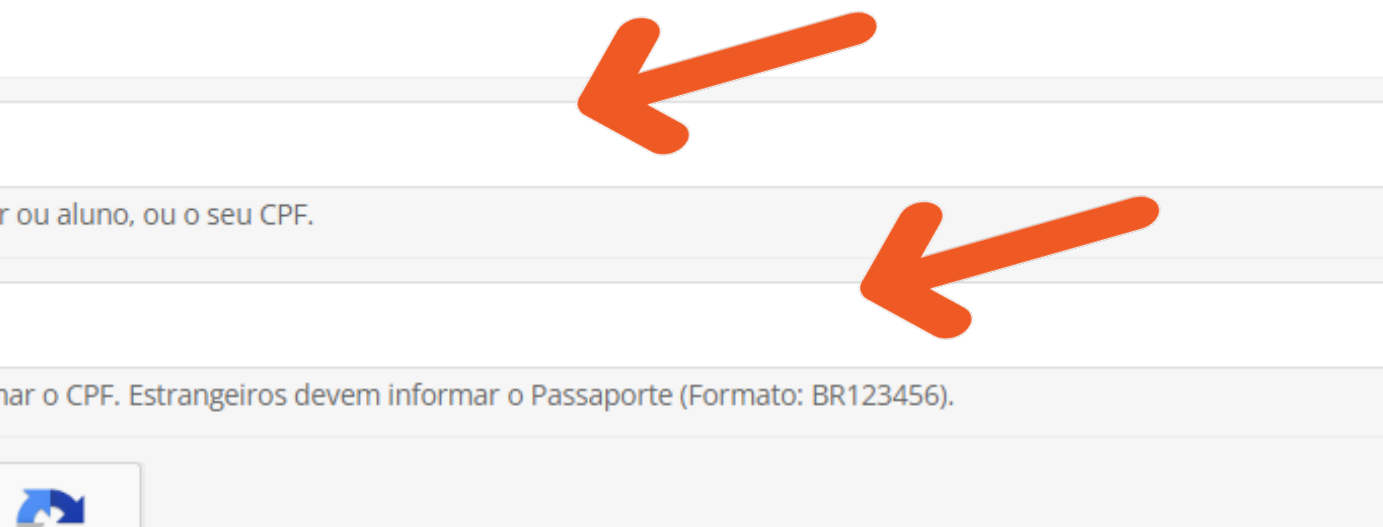

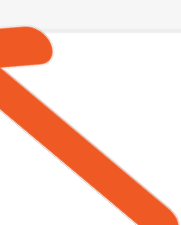

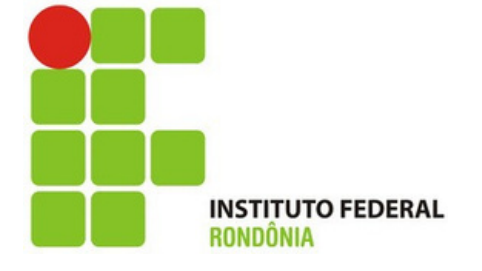

### Apenas para quem não tem a senha ainda.

Você receberá uma notificação em seu E-MAIL. Clique na notificação para realização a mudança de senha Solicitação de Mudança de Senha

Prezado usuário,

Para realizar a mudança de senha referente às suas credenciais da rede, por favor, acesse o endereço abaixo:

https://suap.ifro.edu.br/comum/trocar\_senha/48615030278/c0ad1118aa010b20ba9deebc7c2b39 d1b054f79777a99a65fba4e043c553a799d1d8aee531a9b98e8da46af442e0e1f4404620de46c29d2df787a56e a74e8cb9/

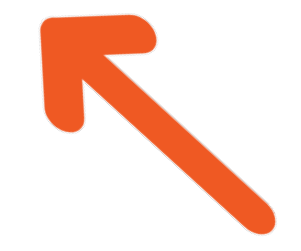

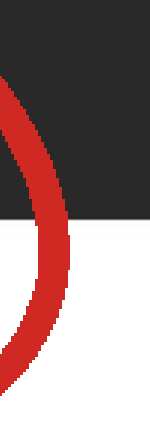

Atenciosamente,

suap.ifro.edu.br

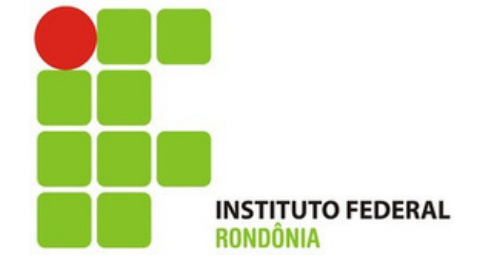

Apenas para quem não tem a senha ainda.

Escolha uma senha que obedeça as regras do sistema. Esse é somente um exemplo, escolha uma senha forte, você utilizará essa senha durante todo o processo de estágio.

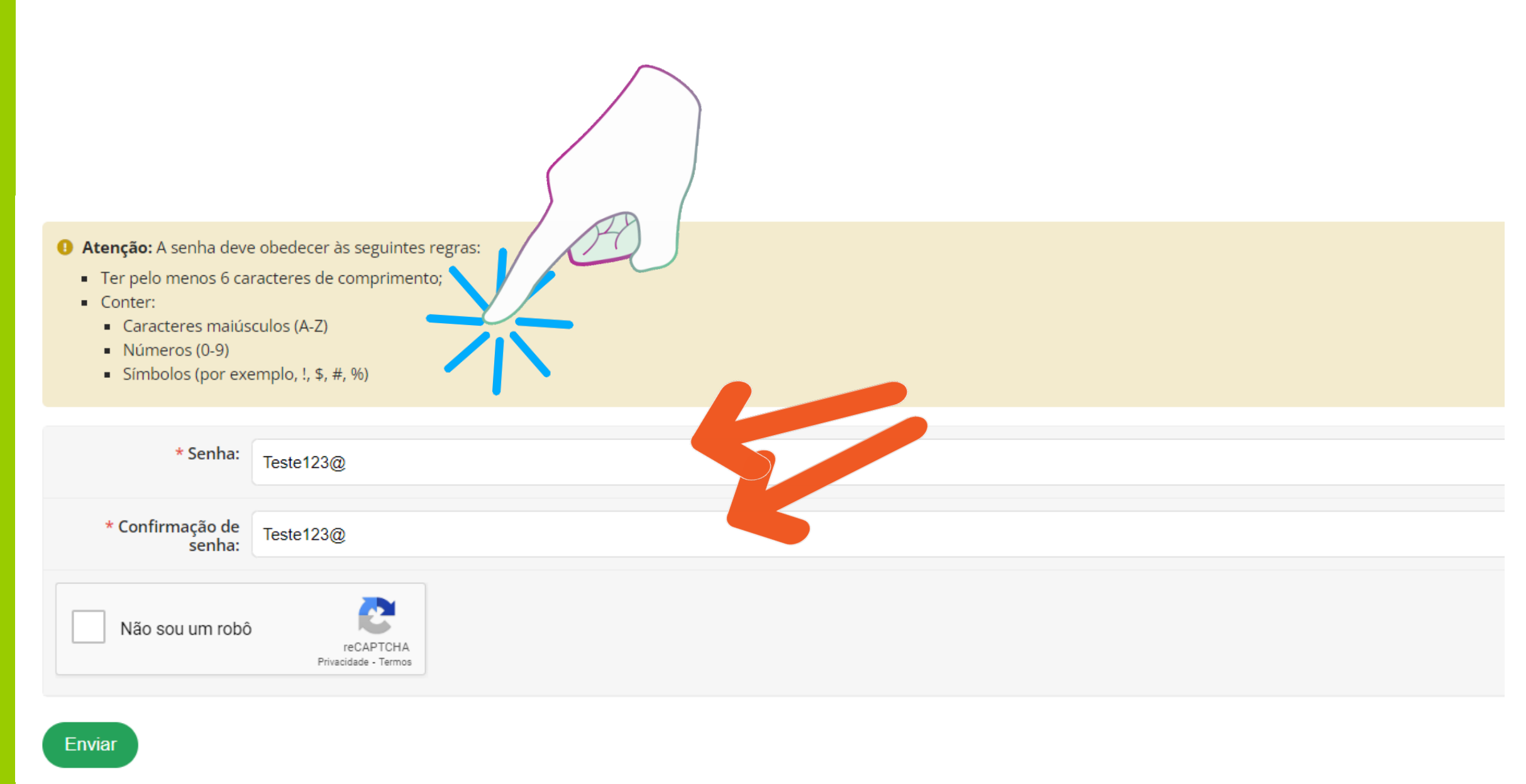

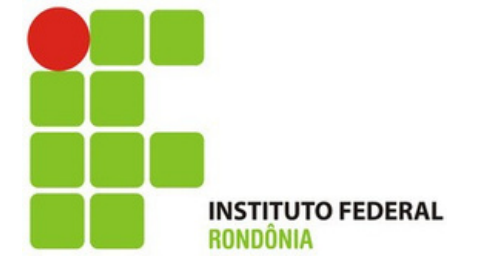

Apenas para quem não tem a senha ainda.

Aparecerá essa tela indicando que a senha foi alterada. Para logar, coloque o seu CPF no campo usuário e a senha que acabou de escolher.

### Login IFRO

| Senha alterada | com sucesso!          |
|----------------|-----------------------|
| Usuário:       |                       |
|                |                       |
| Senha:         |                       |
|                | 0                     |
|                |                       |
| Aces           | sar                   |
| Esqueceu ou de | seia alterar sua senh |

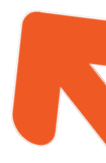

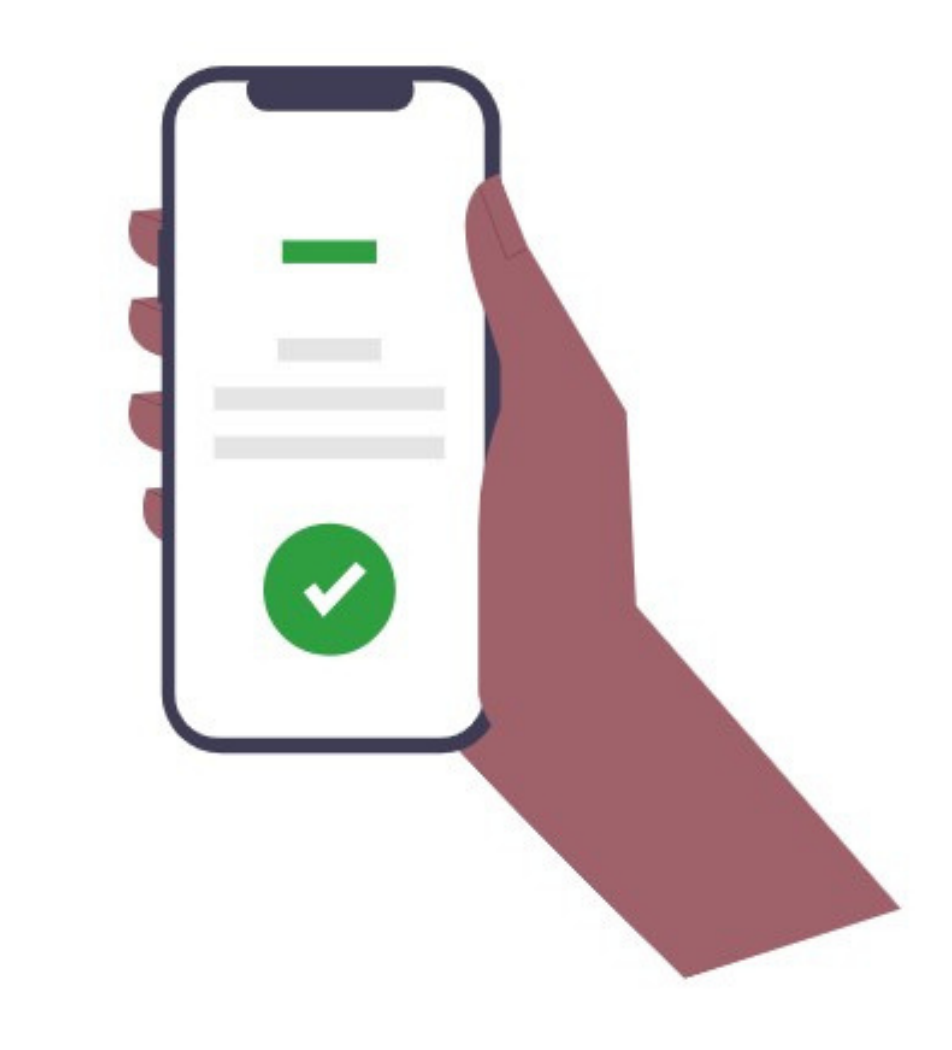

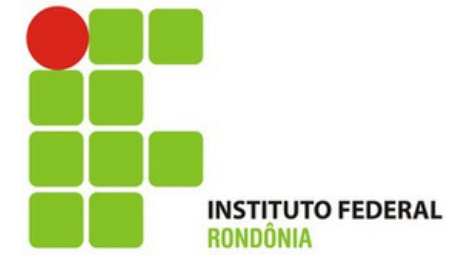

Volte na notificação do seu e-mail e clique em AVALIAR O ESTÁGIO, conforme seta.

Semestralmente o estágio será avaliado, se o período for menor que 6 meses, haverá somente uma avaliação do período.

Aviso de Avaliação Semestral de Estagiário sob sua Supervisão Prezado(a) supervisor(a), solicitamos que cadastre em nosso sistema o Relatório de Atividades de estágio de Samhara Lethycia Ribeiro Meireles (2019104004036-3). Esta notificação se refere ao 1º período semestral, e este relatório pode ser enviado a partir do dia 15/10/2022. Para AVALIAR O ESTÁGIO, clique <u>AQUI</u>. Em caso de dúvida no momento da avaliação acesse o TUTORIAL clicando <u>AQUI</u>.

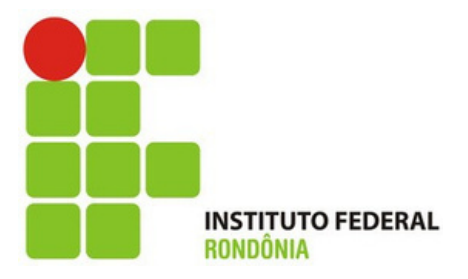

Toda vez que aparecer essa tela, o usuário precisar colocar o CPF no campo usuário e a senha.

| Rondônia   |
|------------|
| Login IFRO |
| Usuário:   |
| Senha:     |
|            |

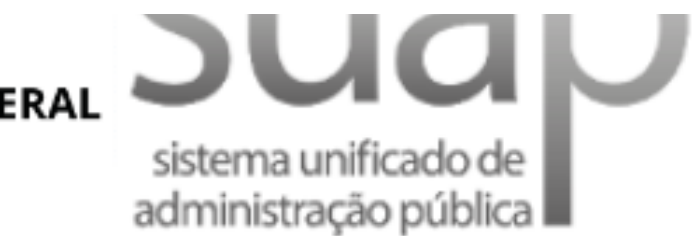

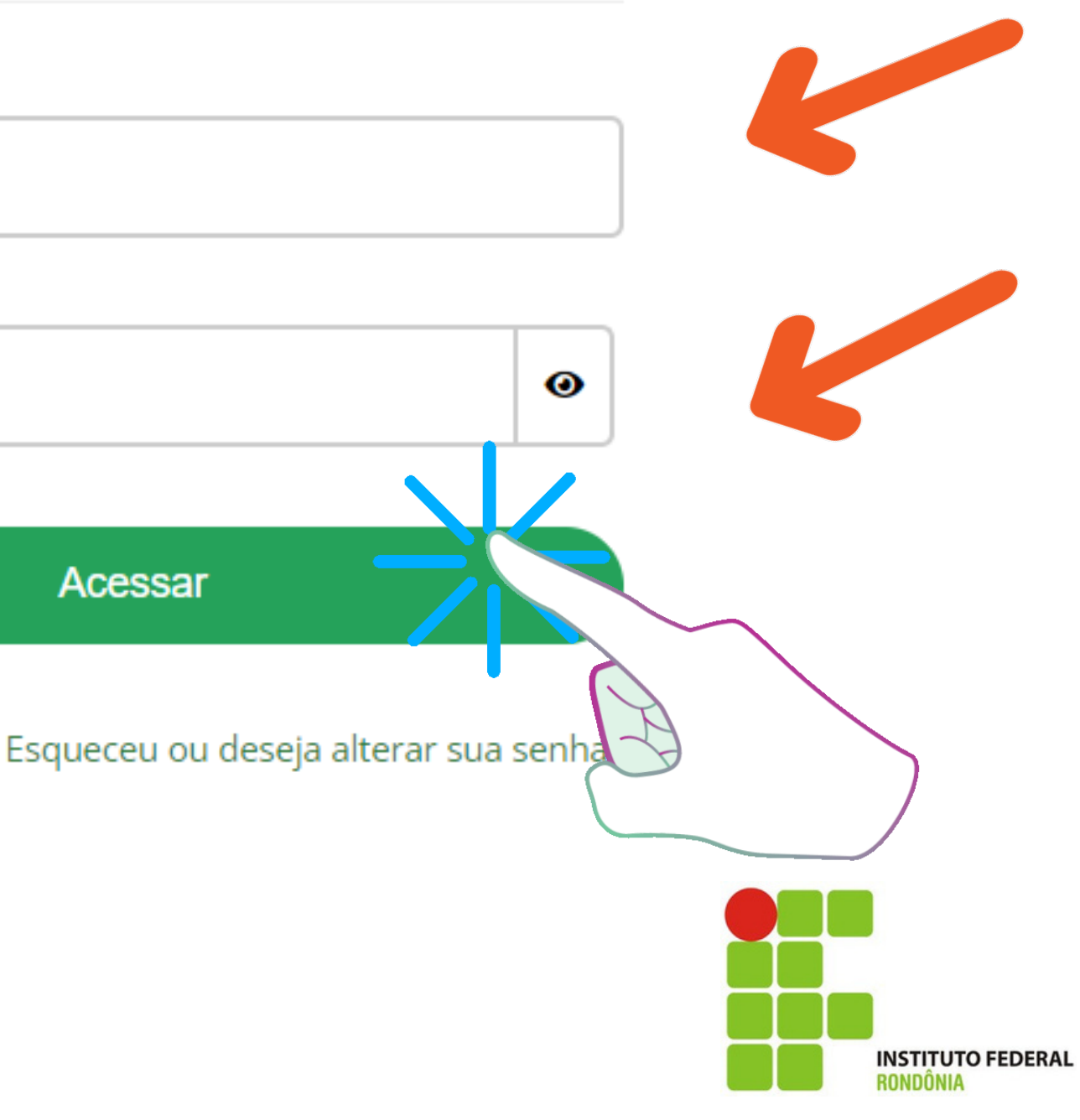

**O Supervisor** visualizará essa tela quando entrar com usuário e senha.

Na aba Relatório de **Atividades Supervisor** basta clicar em Registrar **Relatório (botão verde)** 

Na tela o usuário visualiza ainda o período da avaliação

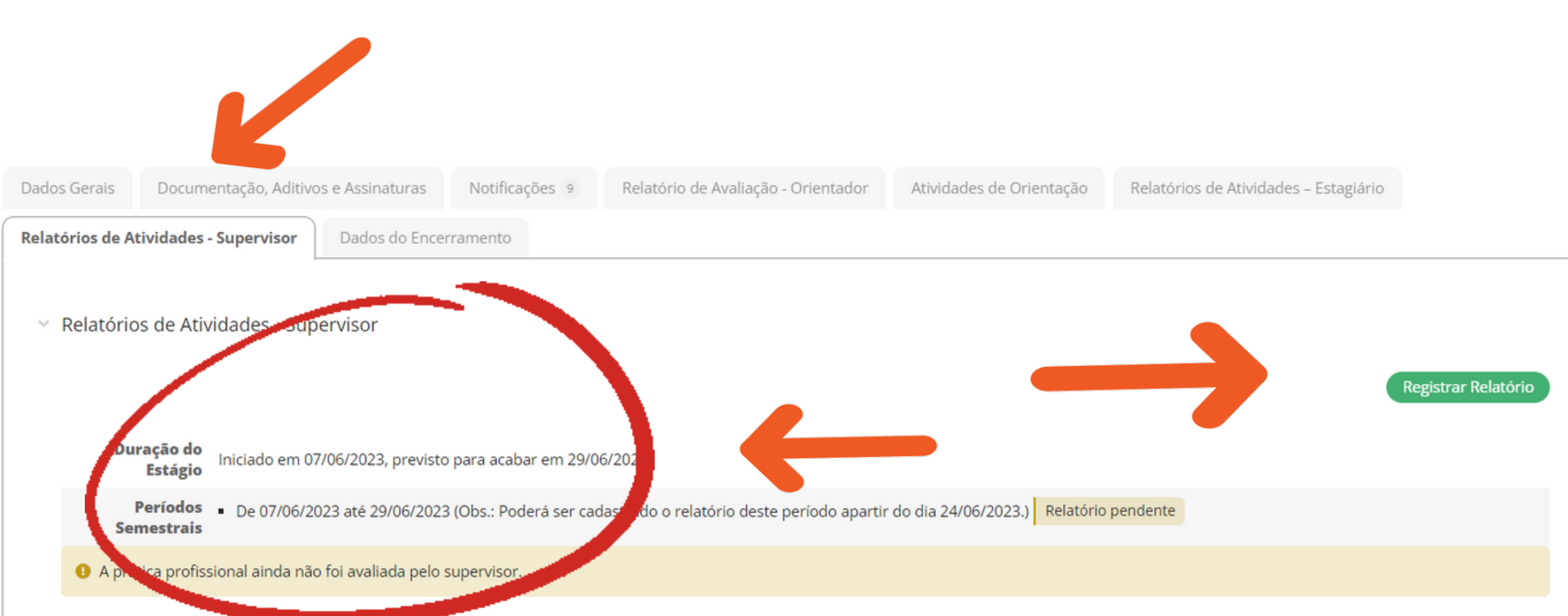

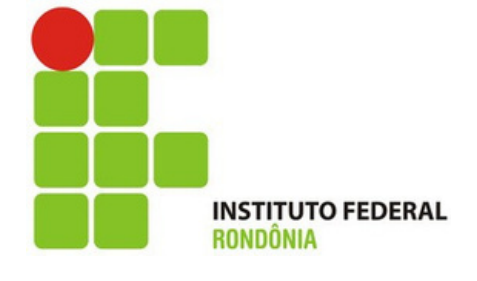

Nessa tela o Supervisor avalia o o estagiário.

O período sempre virá preenchido pelo sistema, conforme seta.

Nas atividades previstas, virão todas as atividades que o plano de atividades já traz preenchidas, basta dizer se foi ou não realizadas.

#### Submeter Relatório Semestral do Al

| Período e Data do Relatório                               |                 |             |   |         |                                            |   |                               |  |
|-----------------------------------------------------------|-----------------|-------------|---|---------|--------------------------------------------|---|-------------------------------|--|
| * Período:                                                | [20/08/2022 até | 16/10/2022] |   | 4       |                                            |   |                               |  |
| * Data do Relatório:                                      | 16/10/2022      | <b>:::</b>  |   |         |                                            |   |                               |  |
| Atividades Previstas                                      | 5               |             |   |         |                                            |   |                               |  |
| * teste:                                                  | Realizada       |             | ~ | Motivo: | <br>Em caso de atividade não<br>realizada. | ~ | Descrição de Outro<br>Motivo: |  |
| Sobre o Plano de Atividades                               |                 |             |   |         |                                            |   |                               |  |
| Comentários sobre o<br>desenvolvimento das<br>atividades: |                 |             |   |         |                                            |   |                               |  |

| u | n | 0 |  |
|---|---|---|--|
| u | n | 0 |  |

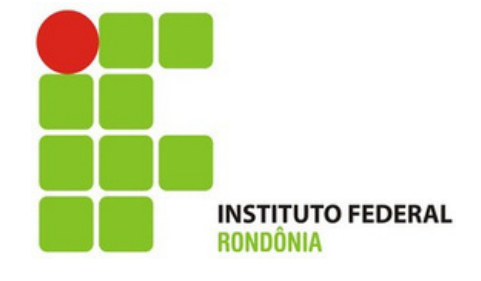

Ainda no relatório de Avaliação, o supervisor deve preencher com o máximo de detalhes.

No campo Relação Teoria/Prática: Preencha com informações que tenha relação com o que foi desenvolvido ao longo do estágio.

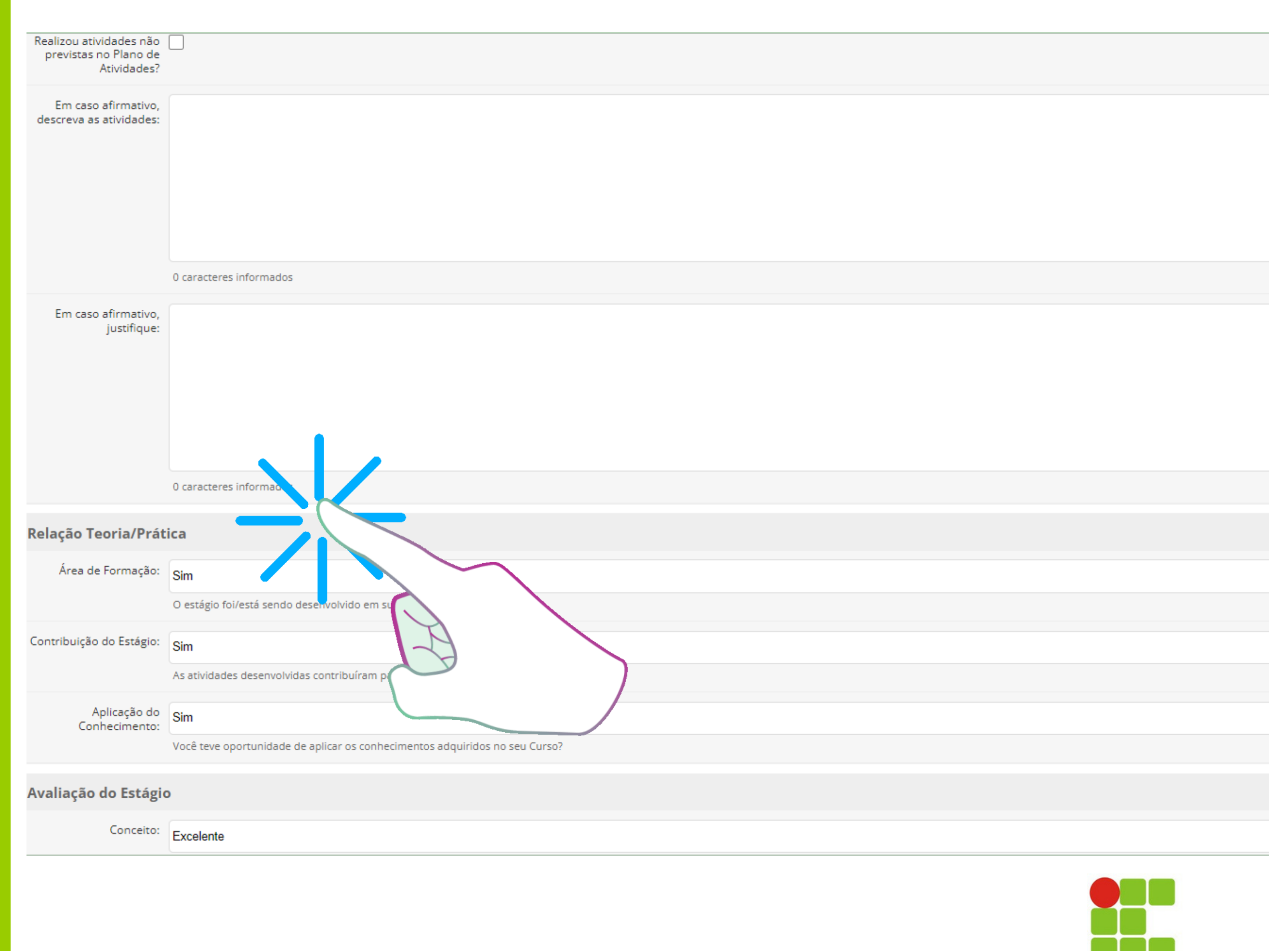

INSTITUTO FEDERAL

Ainda no relatório de Avaliação, o supervisor pode comentar ou sugerir algo sobre o estágio.

Depois, basta salvar no botão verde.

O sistema irá encaminhar para uma nova tela já com o relatório preenchido para ser assinado.

| Comentários e Sugestões<br>Comentários e<br>Sugestões:<br>0 caracteres Informados<br>Relatório<br>Relatório Semestral:<br>Escolher Arquivo<br>Nenhum arquivo escolhido<br>Tamanho máximo permitido: 2.0 MB<br>Inserir o relatório de atividades nesse campo, após as assinatura |                             |                                                                                                    |
|----------------------------------------------------------------------------------------------------|-----------------------------|----------------------------------------------------------------------------------------------------|
| Comentários e   Sugestões:     0 caracteres informados     Relatório   Relatório Semestral:   Escolher Arquivo   Nenhum arquivo escolhido   Tamanho máximo permitido: 2.0 MB   Inserir o relatório de atividades nesse campo, após as assinatura                                | Comentários e Suge          | stões                                                                                                    |
| O caracteres informados         Relatório         Relatório Semestral:       Escolher Arquivo         Nenhum arquivo escolhido         Tamanho máximo permitido: 2.0 MB         Inserir o relatório de atividades nesse campo, após as assinatura                               | Comentários e<br>Sugestões: |                                                                                                    |
| Relatório         Relatório Semestral:       Escolher Arquivo       Nenhum arquivo escolhido         Tamanho máximo permitido:       2.0 MB         Inserir o relatório de atividades nesse campo, após as assinatura                                                           |                             | 0 caracteres informados                                                                                      |
| Relatório Semestral:       Escolher Arquivo       Nenhum arquivo escolhido         Tamanho máximo permitido:       2.0 MB         Inserir o relatório de atividades nesse campo, após as assinatura         Salvar                                                              | Relatório                   |                                                                                                    |
| Tamanho máximo permitido: 2.0 MB<br>Inserir o relatório de atividades nesse campo, após as assinatura<br>Salvar                                                                                                    | Relatório Semestral:        | Escolher Arquivo Nenhum arquivo escolhido                                                                    |
| Salvar                                                                                                    |                             | Tamanho máximo permitido: <b>2.0 MB</b><br>Inserir o relatório de atividades nesse campo, após as assinatura |
|                                                                                                    | Salvar                      |                                                                                                    |

as do supervisor, orientador e aluno.

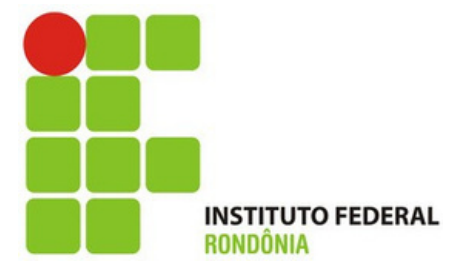

Depois que o relatório de avaliação é salvo, o sistema te encaminha para essa aba Relatório de Avaliação - Supervisor e você já pode assinar.

Basta clicar em Assinar no botão verde.

Na aba Documentação, Aditivos e Assinaturas também é possível assinar e visualizar todos os documentos.

| Dados G | erais Documentação,                                      | Aditivos e Assinaturas                       | Relatório de Avaliação - Orientador       | Atividades     |
|---------|----------------------------------------------------------|----------------------------------------------|-------------------------------------------|----------------|
| ∨ Re    | latórios de Atividades                                   | 5 - Supervisor<br>niciado em 01/10/2022, pre | evisto para acabar em 29/11/2022          |                |
|         | Períodos Semestrais                                      | De 01/10/2022 até 29/11                      | /2022 (Obs.: Poderá ser cadastrado o rela | atório deste p |
| ×       | 1º Relatório                                             |                                              |                                           |                |
|         | Data do Relatório                                        | 30/11/2022                                   |                                           |                |
|         | Período do Relatório                                     | de 01/10/2022 até 29/11                      | /2022                                     |                |
|         | Plano de Atividades                                      | teste - Realizada? Si                        | im                                        |                |
|         | Comentários sobre o<br>Desenvolvimento das<br>Atividades |                                              |                                           |                |
|         | Realizou Outras<br>Atividades?                           | Não                                          |                                           |                |
|         | Descrição de Outras<br>Atividades                        |                                              |                                           |                |
|         | Justificativa de<br>Outras Atividades                    |                                              |                                           |                |

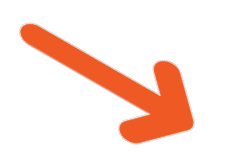

s de Orientação

Relatórios de Atividades - Estagiário

Relatórios de Atividades - Supervisor

Dados do Encerramento

eríodo apartir do dia 24/11/2022.) Relatório cadastrado

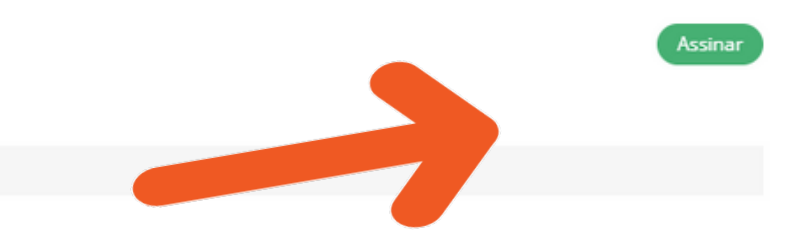

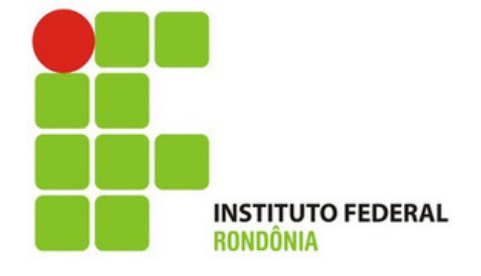

Antes de assinar, muita atenção na hora de definir o PAPEL, ou seja, você precisa escolher como quer assinar.

Aqui você assina como Supervisor, então escolha esse papel.

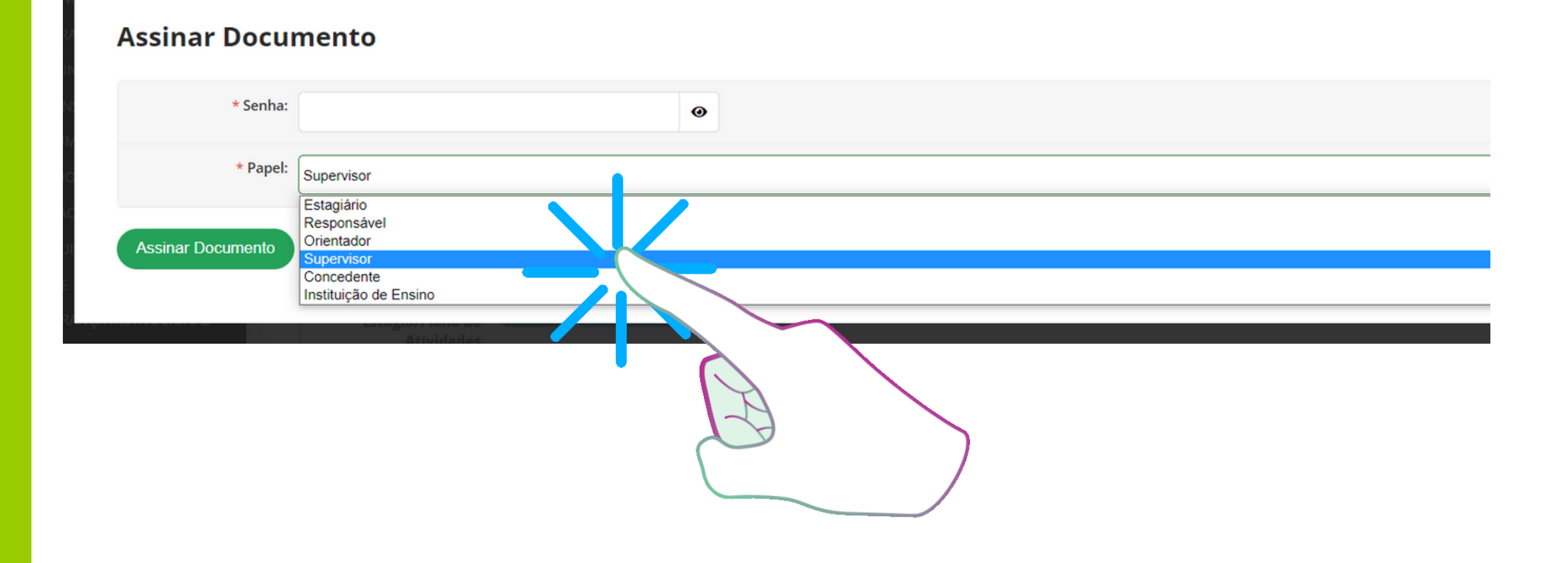

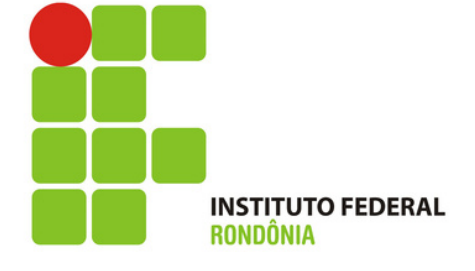

Para assinar o Relatório de Avaliação, coloque a sua senha, defina o PAPEL de Supervisor e clique no botão verde.

#### **Assinar Documento**

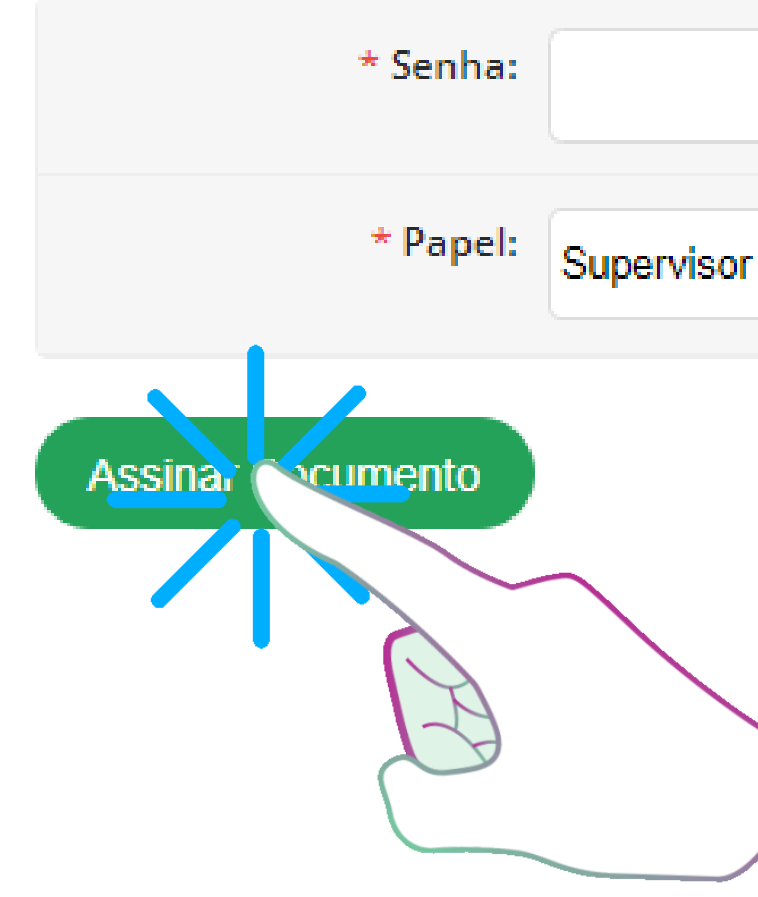

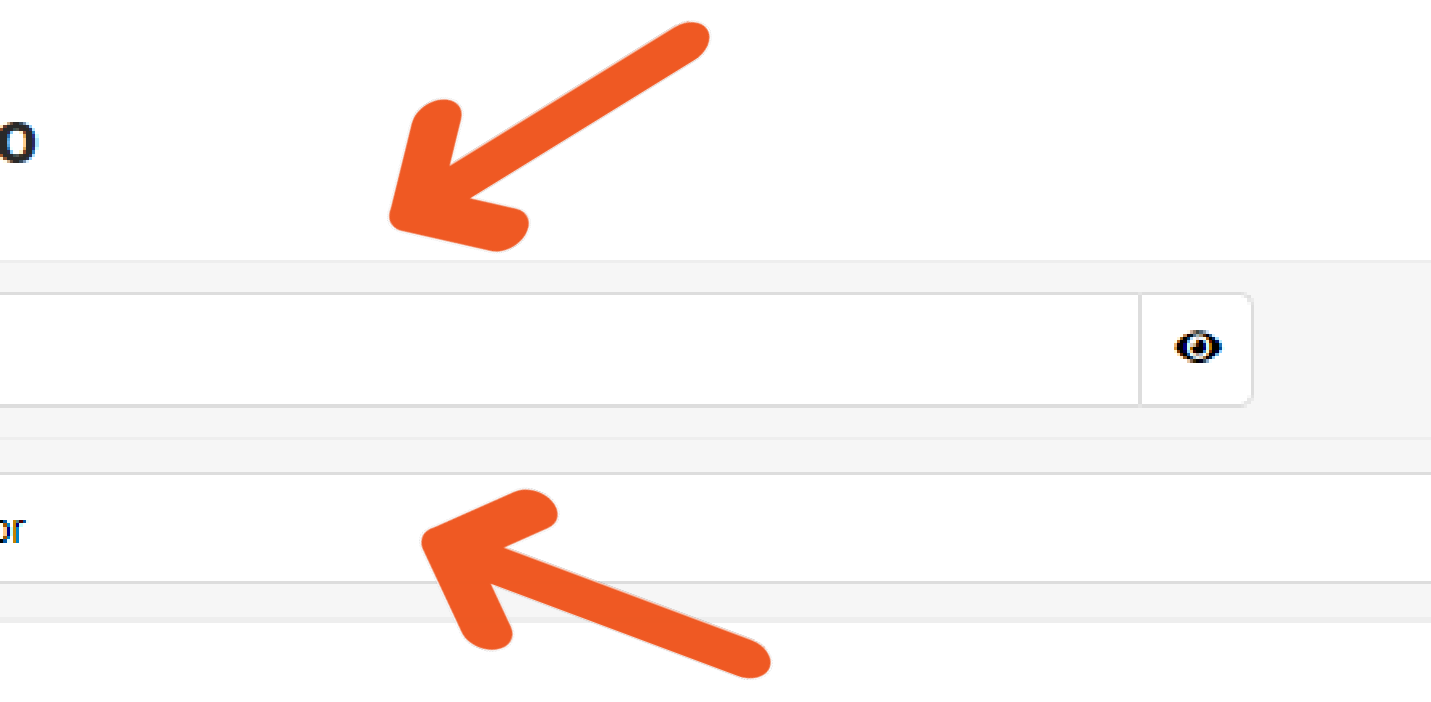

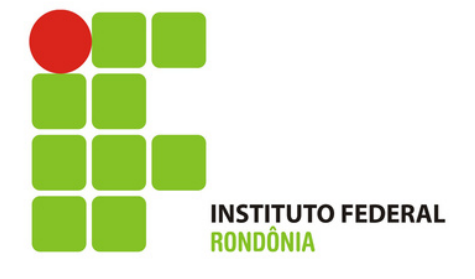

**Assim que o Supervisor** assina, o sistema direciona para essa página. Nela, é possível ver na aba **Documentação, Aditivos** e Assinaturas, todos os documentos que já foram assinados, inclusive o **Relatório de Atividades-Supervisor** que acabou de assinar conforme seta.

O botão azul indica que o documento já está assinado. Para gerar, basta clicar nele e poderá visualizar o relatório.

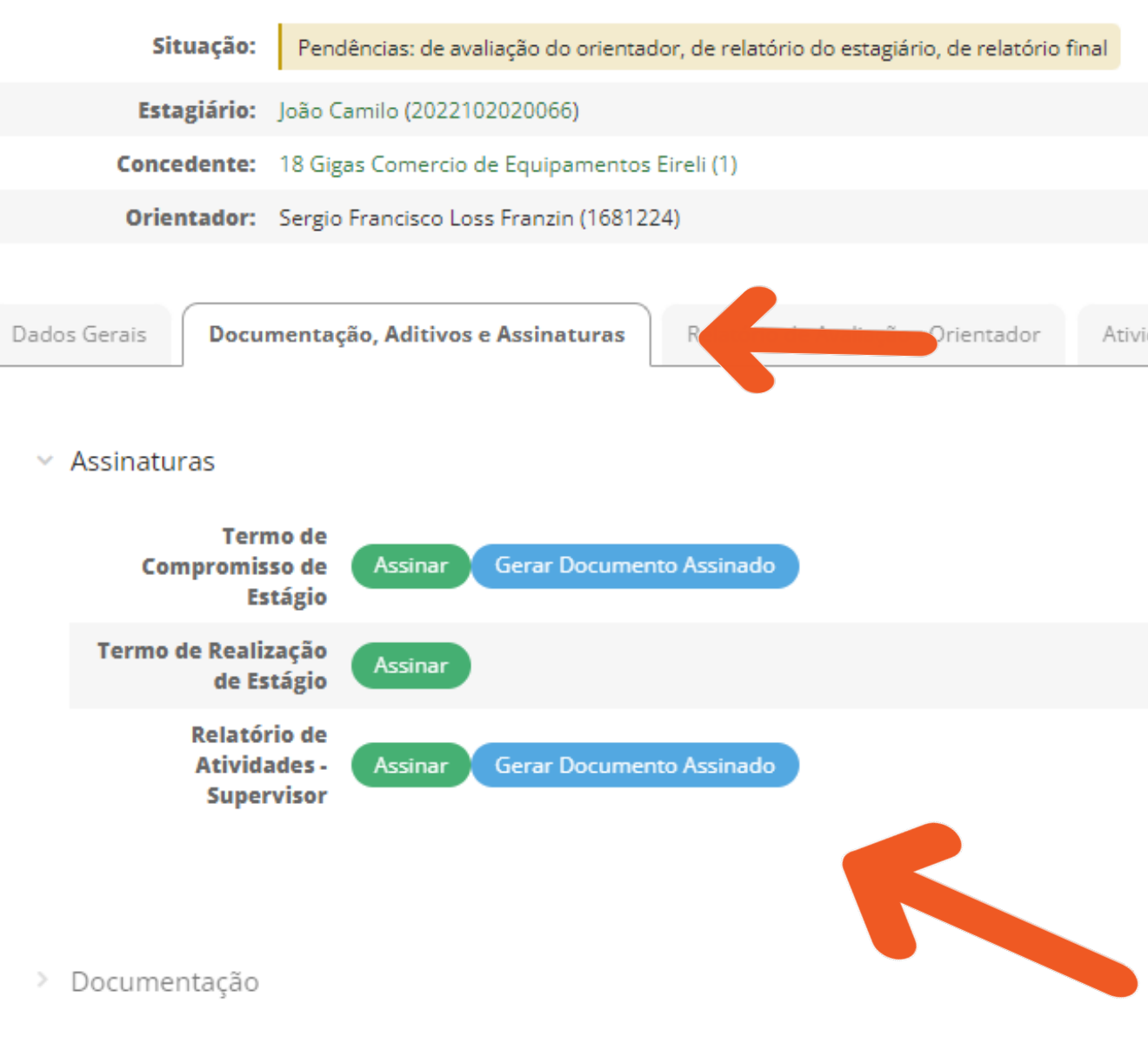

Atividades de Orientação Relatórios de Atividades - Estagiário Relatórios de Atividades - Supervisor Dados do I

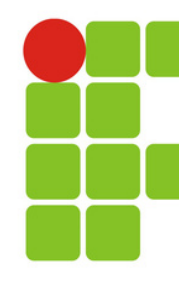

Na aba Relatório de **Atividades-Supervisor**, você tem a possibilidade de vizualizar todas as informações e pode ainda editar, caso precise, excluir relatório, caso precise substituir por algum motivo e gerar o relatório.

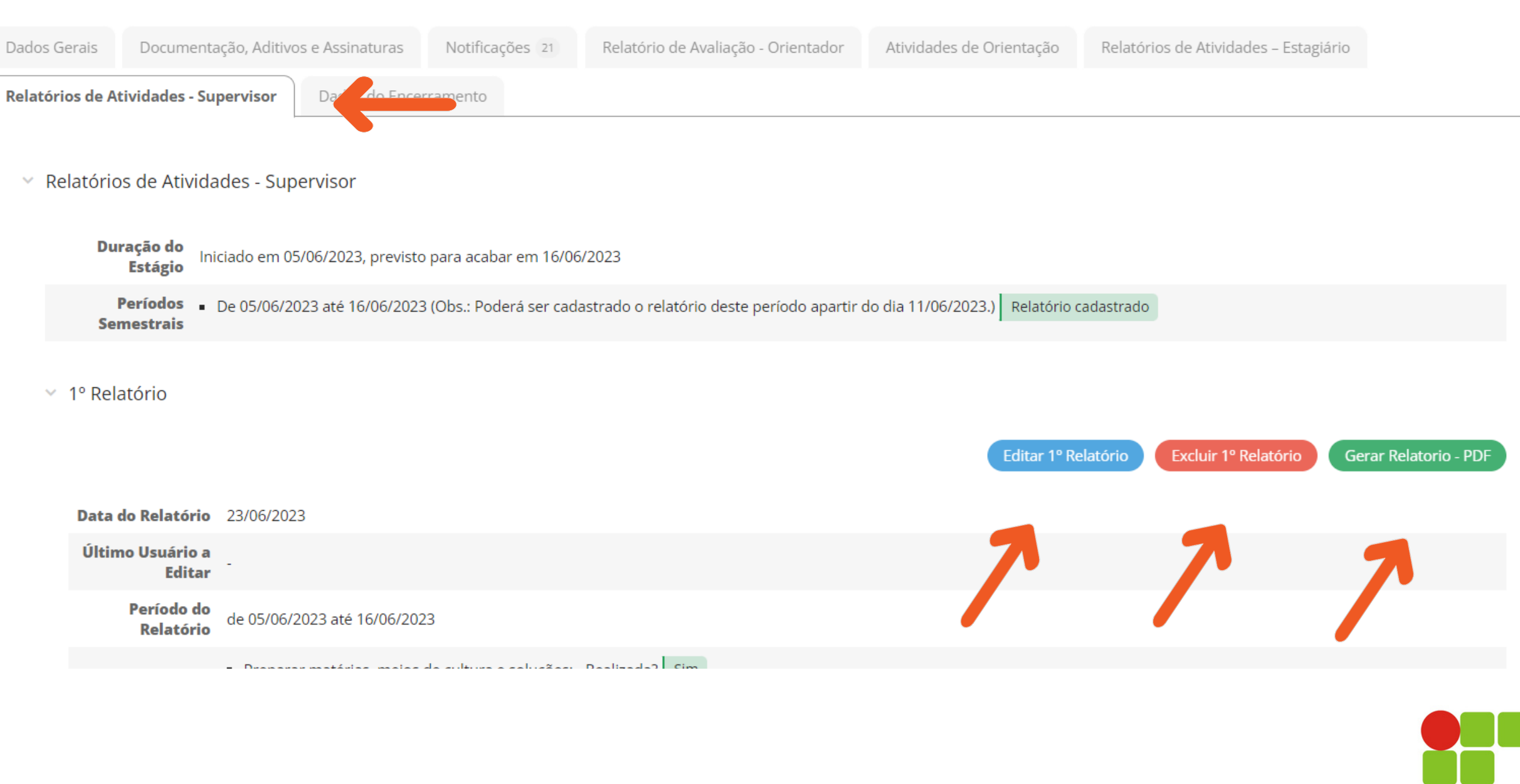

### Pronto!

### Agora só aguardar um novo link do SUAP/IFRO em seu email.

Junto com a notificação de e-mail você receberá instruções de como preencher e assinar o restante dos documentos. Responsável pela elaboração dos Tutoriais Coordenação de Integração Ensino Sociedade – CIES Pró-Reitoria de Extensão **E-mail: cies@ifro.edu.br** 

### Ândrea Francischini Leal

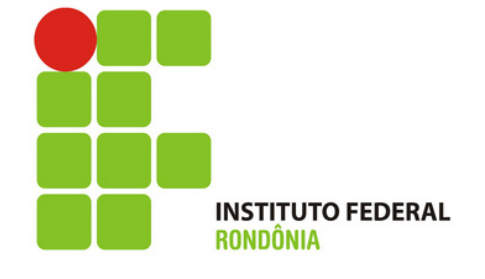